Инструкция по размещению отзыва на сайте bus.gov.ru

1. Откройте страницу https://bus.gov.ru и укажите школу в строке поиска:

| ← → C ☆ 🔒 bus.gov.       | u/search/citizen-organizations?searchString=Муниципальное%206юджетное%20общеобразовательное%20учреждение%20°Демьяновска 🗿                       | QE | 2 | 👧 E |
|--------------------------|----------------------------------------------------------------------------------------------------|----|---|-----|
| 🖈 Bookmarks 🚱 Авиабилеты | 🛛 Mail.Ru 📺 http://zgpatpko.ru/ Q. Поиск в Интернете 🔽 снимать забавные (у) Яндекс (у) иуо tube — Яндекс 🌣 Настройки (у) start.html             | 0  |   | *   |
|                          | е мено и мосильное приложение не задано 66 (0) <b>В волти с</b>                                                                                 |    |   |     |
|                          | официальный сайт<br>для размещения информации о государственных<br>(муниципальных) учреждениях                                                  |    |   |     |
|                          | ГРАЖДАНАМ ОРГАНАМ ВЛАСТИ УПОЛНОМОЧЕМИВИМ ОРГАНОМ                                                                                                |    |   |     |
|                          | Муниципальное бюджетное общеобразовательное учреждение "Демьяновская средняя общеобразовательная школа" 📿                                       |    |   |     |
|                          | Все параметры поиска →                                                                                                    |    |   |     |
|                          | Сортировать по: Соответствию - В прямом порядке - Найдено: 1 запись                                                                             |    |   |     |
|                          | МУНИЦИПАЛЬНОЕ БЮДЖЕТНОЕ ОБЩЕОБРАЗОВАТЕЛЬНОЕ УЧРЕЖДЕНИЕ "ДЕМЬЯНОВСКАЯ<br>СРЕДНЯЯ ОБЩЕОБРАЗОВАТЕЛЬНАЯ ШКОЛА"<br>91,1 балла                        |    |   |     |
|                          | Адреса учреждений: 652590, Кемеровская область - Кузбасс обл. Ленинок-Кузнецкий, Демьяновка, Лермонтова ул. 14<br>Телефон: 23845672560<br>Сайт: |    |   |     |
|                          | Сравнить отзыв СОставить официальное обращение Сравнить                                                                                         |    |   |     |

2. Нажмите кнопку «Оставить отзыв». Система попросит войти, используя регистрационную запись на Едином портале Гос. Услуг. Вы нажимаете «Войти» и выбираете «Госуслуги».

3. На следующей странице вы вводите учетные данные для портала «Госуслуги» и автоматически Вы авторизованы.

4. Вы нажимаете «Оставить отзыв». Система предложит ознакомиться с Политикой формирования отзывов на официальном сайте для размещения информации о государственных и муниципальных учреждениях в информационно-телекоммуникационной сети «Интернет» www.bus.gov.ru. Поставить знак согласия и нажмите «Оставить отзыв».

|     | 1.1. Тазмещате отзевев, содержащие заведного ложитух информеция.<br>12. Размещание бесполезных, малоннформативных отзывов или отзывов, содержащих множество<br>орфографических и пунктувционных ошибок русского языка;<br>1.3. Размещение отзывов/комментариев/фотографий с использованием слов и выражений, оскорбляющих<br>учества и достоинство других людей, призывы к разкитанию мехнациональной розни;<br>1.4. Размещение сообщений с использованием смайликов и картинок непристойного содержания (изображений,<br>содержащих ненормативную пексику, неприличные жесты, отвроевниую эротику и порнографию);<br>1.6. Использовать ненормативную пексику, инфиличные жесты, отвроевнико слововах другим символами и<br>использование зафемизмов, а также цитирование сообщений, содержащих вышеуказанную лексику;<br>1.7. Размещать оскорбления и выяснять отношения;<br>1.7. Размещать оскорбления и выяснять отношения;<br>1.8. Указывать несуществующий адрес электронной почты. |
|-----|----------------------------------------------------------------------------------------------------|
| 2.1 | Также обращаем Ваше внимание на следующую информацию:<br>2.1. Отънвы, не соответствующие вышекзпоженным Правилам, могут быть не опубликованы и удалены<br>Оператором Официального сайта ГМУ.<br>2.2. Оператор Официального сайта ГМУ не несет ответственность за содержание опубликованных отзывов, а<br>связи с чем просим Вас быть вежливыми, терлимыми к чужому мнению, уважительно относиться друг к другу.<br>Также напоминаем, что заголовок должен отражать суть отзыва.<br>2.3. Оператор Официального сайта ГМУ связяляет за собой право изменять вышеуказанные правила в<br>односторовнем порядке без предварительного уведомления пользователей.<br>2.4. По вопросам работы с Официальным сайтом пользователи могут обращаться в единую круглосуточную<br>гумбу подвержи пользователей.<br>Многоканальный телефон.<br>8-800-2222-777                                                                                                    |
|     | Snektponkas novta: support_omu@roskazna.ru                                                                                                    |

## 5. Откроется диалоговое окно, в котором необходимо написать отзыв

| Дажное обращение<br>законом от 02.05.200<br>Федерации», а лели<br>качестве оказания ус<br>Обратите внимание,<br>электрожная почта с<br>опубликовании и пол | не является обращанием пражданина в соответствии с Федеральным<br>б г. № 59-ФЗ «О порядке рассмотрения обращений граждан Российской<br>кется способом повышения открытости и доступности информации о<br>луг организациями социальной сферы.<br>что введенный отзыв будет отображаться всем пользователям сайта. Ваша<br>крыта от пользователей сайта и необходима только для уведомления об<br>учения ответа на отзыв. |
|----------------------------------------------------------------------------------------------------|----------------------------------------------------------------------------------------------------|
| Отзыв об организации: Бюдркетн<br>"ОМСКИЙ                                                                                                    | ОЕ ПРОФЕССИОНАЛЬНОЕ ОБРАЗОВАТЕЛЬНОЕ УЧРЕЖДЕНИЕ ОМСКОЙ ОБЛАСТИ<br>ПЕДАГОГИЧЕСКИЙ КОЛЛЕДИ № 1"                                                                                                    |
| Представьтесь, пожалуйста                                                                                                    | Елена Николаевна Мокиенко                                                                                                    |
| Электронная почта                                                                                                    | mokilena@mail.ru                                                                                                    |
| Ваш отзыв о результатах,<br>независимой оценки качества<br>оказания услуг в социальной<br>сфере?                                                           | а нет 🤉                                                                                                    |
| Заголовок отзыва<br>(Максимальное количество символов 300)                                                                                                 | <b>T</b>                                                                                                    |
| Тип отзыва                                                                                                    | • Попожительный Оприцательный Понелание 🍳                                                                                                    |
| Текст 0136483<br>(Маколиальное поличество симеотов 4000)                                                                                                   | •                                                                                                    |
|                                                                                                    | Octanoos: 4 000 oweance                                                                                                    |
| Веедите симеопы с изображения                                                                                                    |                                                                                                    |
|                                                                                                    |                                                                                                    |

- 6. Нажмите кнопку «Оправить»
- 7. Спасибо за участие!!!!

\_